# Alibaba Cloud **分析型数据**#PostgreSQL版

クイックスタート

Document Version20200213

# 目次

| 1 | 概要                                    | 1  |
|---|---------------------------------------|----|
| 2 | インスタンスの作成                             | 2  |
| 3 | ホワイトリストの設定                            | .4 |
| 4 | ネットワークタイプの設定                          | .6 |
| 5 | アカウントの設定                              | 8  |
| 6 | AnalyticDB for PostgreSQL データベースへの接続1 | 10 |

# 1概要

AnalyticDB for PostgreSQL は、分散型クラウドデータベースです。 複数のグループで構成され、MPP (超並列処理) データウェアハウスサービスを 提供します。 AnalyticDB for PostgreSQL は オープンソースデータベースプログラムの Greenplum をベースに開発されており、 Alibaba Cloud による拡張機能で強化されて います。

AnalyticDB for PostgreSQL は Greenplum 環境と互換性があり、OSS ストレージ、JSON データ型、HyperLogLog 近似解析などの機能をサポートしています。 AnalyticDB for PostgreSQL の機能と制限について詳しくは、「機能と制限」をご参照ください。

AnalyticDB for PostgreSQL を使用するには、次のタスクを完了する必要があります。

- 1. インスタンスの作成
- 2. ホワイトリストの設定、アカウントの設定、ネットワークタイプの設定 などのインスタンス の設定
- 3. データベースへの接続
- データのインポート データのインポートは、OSS 外部テーブルを用いた並列インポート、MySQL からのインポート、PostgreSQLからのインポート、COPY コマンドを使用したインポートのいずれかの方法で行えます。

# 2 インスタンスの作成

次のいずれかの方法で、 AnalyticDB for PostgreSQL インスタンスを作成または 購入できま す。

- · AnalyticDB for PostgreSQL コンソールからインスタンスを作成します。
- ・ AnalyticDB for PostgreSQL 購入ページからインスタンスを購入します。

ここでは、AnalyticDB for PostgreSQL インスタンスをコンソールから作成する詳細な手順を 説明します。

### 課金方法

**AnalyticDB for PostgreSQL**は、従量課金のみ対応しています。

#### 前提条件

アカウントを登録し、サインアップしていること。

#### 手順

- 1. AnalyticDB for PostgreSQL コンソールにログインします。
- 2. [インスタンスの作成] をクリックします。
- 3. [インスタンス設定] を選択します。 選択肢は次のとおりです。
  - リージョンとゾーン: 選択方法についての案内は、「リージョンとゾーン」をご参照ください。
  - ・エンジン:データベースタイプです。[含まれるストレージ]のみサポートしています。
  - インスタンスクラス:インスタンスタイプです。計算リソースの単位を表します。クラス によってストレージ容量と計算能力が異なります。詳細は、「インスタンスタイプ」をご 参照ください。
  - 「インスタンスグループ]:購入したインスタンスの数です。最小は2です。グループが多いと、線形パフォーマンスも高くなります。
- 4. 注文情報を確認して、[今すぐ 購入]をクリックします。
- 5. [有効化] をクリックしてインスタンスを有効化します。
- **6.** AnalyticDB for PostgreSQL コンソールから [インスタンスリスト] ページを開くと、新しく作成 したインスタンスが表示されます。

📋 注:

インスタンスの初期化には時間がかかることがあります。 インスタンスのステータスが「実行 中」になってからしか次の操作は行えません。

# 3ホワイトリストの設定

インスタンスを起動する前に、ホワイトリストを設定する必要があります。 データペースへのア クセスを許可する **IP** アドレス または **IP** セグメントを設定し、安全性と安定性を確保します。

#### 背景

AnalyticDB for PostgreSQL データベースへのアクセスには、3 種類のシナリオがあります。

- インターネットからのアクセス
- イントラネットからのアクセス。AnalyticDB for PostgreSQL と ECS インスタンスのネットワークタイプは同一である 必要があります。
- イントラネットとインターネットからの同時アクセス。AnalyticDB for PostgreSQL と
   ECS インスタンスのネットワークタイプが同一である必要があります。

**门**注:

ネットワークタイプを設定するには、「ネットワークタイプの設定」をご参照ください。

手順

- 1. AnalyticDB for PostgreSQL コンソールにログインします。
- 2. 対象となるインスタンスのリージョンを選択します。
- 3. インスタンスの ID をクリックして、インスタンスの [基本 情報]ページを表示させます。
- 4. 左側のナビゲーションウィンドウで、[セキュリティ 管理]をクリックします。
- 5. [ホワイトリスト設定] ページで、 デフォルトのホワイトリストグループの下にある [変更] を クリックし、 [グループの変更] ページを開きます。

### **注**:

また、 デフォルトのホワイトリストグループの下にある [クリア] をクリックして設定されて いる IP アドレスをクリアしてから、 [ホワイトリストグループを 追加] をクリックしてカス タムグループを作成することもできます。

- 6. ホワイトリストからデフォルトアドレス "127.0.0.1" を削除し、カスタムホワイトリストを 入力します。 設定項目の説明は、以下のとおりです。
  - ・ グループ名:2 文字以上 32 文字以内で、小文字アルファベット、数字、アンダースコア
     (\_)が使用できます。 グループ名は、小文字アルファベットで始まり、文字または数字で 終わらなければ なりません。 デフォルトのグループ名は変更または削除できません。
  - ・ホワイトリスト:データベースへのアクセスを許可する IP アドレスまたはセグメントを入力します。 IP アドレスやセグメントは、コンマ (,) で 区切ります。
    - ホワイトリストには、IP アドレス ("10.10.10.1" など) またはセグメント ("10.10.10.
       X" という形式に 当てはまるすべての IP アドレスがデータベースにアクセスできること を示す "10.10.10.0/24" など) を設定できます。
    - "%" または "0.0.0.0/0" は、全ての IP アドレスがデータベースにアクセスできること を示します。

### 注:

データベースのセキュリティを大いに低下させる可能性があるため、 必要がなけれ ば、この設定は使わないことを 推奨します。

- インスタンスが作成されると、ローカルのループバック IP アドレス "127.0.0.1" がデ フォルトのホワイトリストに追加され、外部 IP アドレスからインスタンスへのアクセ スを全て阻止します。
- ・既存 ECS の IP アドレスを選択: クリックすると、アカウントが所有する全ての ECS イン スタンスが表示されます。 ECS の IP アドレスを選択すると、その ECS インスタンスをホ ワイトリストに追加できます。
- 7. [OK] をクリックしてホワイトリストを追加します。

#### 次に

ホワイトリストは、AnalyticDB for PostgreSQL の高度なアクセス保護を提供します。 そのため、ホワイトリストを定期的にメンテナンスすることを推奨します。

以降のメンテナンスでは、グループ名の下の [変更] をクリックして既存のグループに変更を加えたり、 [削除] をクリックして既存のカスタムグループを削除することが できます。

## 4 ネットワークタイプの設定

Alibaba Cloud ApsaraDB は、クラシックネットワークとVirtual Private Cloud (VPC)の2種類のネットワークタイプをサポートしています。 Cloud (VPC). デフォルトでは、 AnalyticDB for PostgreSQL はクラシックネットワークを使用します。 VPC を使用する場合は、AnalyticDB for PostgreSQL インスタンスと VPC が同じリージョンにあることを確認してください。 region.

このドキュメントは主に、2つのネットワークタイプの違いやその設定方法について説明しま す。

#### 背景

クラシックネットワークと VPC には、次のような違いがあります。

- クラシックネットワーク: クラシックネットワーク内のクラウドサービスは隔離されておら
   ず、不正アクセスはクラウドサービスのホワイトリストポリシーによってのみブロックされます。
- VPC (Virtual Private Cloud): VPC を使用すると、隔離されたネットワーク環境を Alibaba Cloud 上に構築できます。 VPC のルートテーブル、IP アドレス範囲、ゲートウェ イはカスタマイズ可能です。専用回線や VPN を使ってお客様の IDC (Integrated Data Center) と Alibaba Cloud VPC 内のクラウドリソースを仮想 IDC に統合し、シームレスに アプリケーションをクラウドに移行することもできます。

#### 手順

- 1. 対象となる HybridDB for PostgreSQL インスタンスと同じリージョンに VPC を作成しま す。
- 2. 『HybridDB for PostgreSQL コンソール』にログインします。
- 3. 対象インスタンスのリージョンを選択します。
- 4. インスタンスの ID をクリックして、[基本情報] ページに移動します。
- 5. [データベース接続] をクリックします。
- 6. [VPC への切り替え] をクリックします。
- 7. VPC と仮想スイッチを選択して、[OK] をクリックします。

### 🗎 注:

ネットワークが VPC に切り替わると、元のイントラネットアドレスはクラシックネット ワークのものから VPC アドレスに変わります。クラシックネットワーク上の ECS は、 AnalyticDB for PostgreSQL インスタンスにアクセスできなくなります。 元のインター ネットアドレスは変更されません。

# 5 アカウントの設定

ここでは、アカウントの作成方法、および AnalyticDB for PostgreSQL インスタンスのパス ワードをリセットする方法について 説明します。

#### アカウントの作成

前提条件

AnalyticDB for PostgreSQL インスタンスを使用する前に、データベース用のアカウントを作 成する必要が あります。

🧾 注:

- ・ 初期アカウントは、一度作成すると削除できません。
- ・ コンソールからは他のアカウントを作成することはできませんが、データベースにログイン
   後、SQL 文を実行することで作成できます。

手順

- 1. Analytic DB for PostgreSQL コンソールにログインします。
- 2. 対象となるインスタンスのリージョンを選択します。
- 3. インスタンスの ID をクリックして、インスタンスの [基本 情報]ページに移動します。
- 4. 左側のナビゲーションウィンドウで、[アカウント管理]をクリックします。
- 5. [アカウントの作成] をクリックします。
- **6.** データベースアカウントとパスワードを入力して、 **[OK]** をクリックします。
  - [データベースアカウント]:2 文字以上 16 文字以内で、小文字アルファベット、数字、アンダースコア (\_) が使用できます。小文字アルファベットで始まり、文字または数字で終わらなければ なりません。例:" user4example"
  - ・[パスワード]:8 文字以上 32 文字以内です。次のうち、少なくとも3種類の文字を使用する必要があります。大文字アルファベット、小文字アルファベット、数字、記号
  - ・ [パスワードの確認]:パスワードをもう一度入力します。

#### パスワードのリセット

AnalyticDB for PostgreSQL を使用するにあたって、データベースアカウントのパスワードを 忘れてしまった場合は、*AnalyticDB for PostgreSQL* コンソールからパスワードをリセットできま す。 **注**:

データセキュリティを考慮し、定期的にパスワードを変更することを推奨します。

手順

- 1. AnalyticDB for PostgreSQL コンソールにログインします。
- 2. 対象となるインスタンスのリージョンを選択します。
- 3. 対象インスタンスの[操作] 列の下の [管理] をクリックして、 インスタンスの [基本 情報]ペー ジを開きます。
- 4. 左側のナビゲーションウィンドウで [アカウント管理] を クリックします。
- 5. 管理したいアカウントの [パスワードのリセット] を クリックします。
- 6. 新しいパスワードを入力して確認し、[OK] をクリックします。

🧾 注:

パスワードは 8 文字以上 32 文字以内で、大文字アルファベット、小文字アルファベット、数 字、記号のうち、 少なくとも 3 種類の文字を使用する 必要があります。 以前と同じパスワー ドは 使用できません。

# 6 AnalyticDB for PostgreSQL データベースへの接続

クラウドデータベース AnalyticDB for PostgreSQL は PostgreSQL 8.2 のメッセージプロ トコルと完全な互換性があり、libpq、JDBC、ODBC、psycopg2、pgadmin III などの PostgreSQL 8.2 のメッセージプロトコルに対応しているツールに直接アクセスできます。

Greenplum は JDBC、ODBC、libpq を含むインストールパッケージを提供しており、それを 利用すると簡単にインストールできます。 詳細は、*Greenplum* の公式文書をご参照ください。

GUI **ツール** 

AnalyticDB for PostgreSQL のユーザーは、 *SQL Workbench、Navicat Premium、 Navicat For PostgreSQL、pgAdmin III (1.6.3)* といった **Greenplum** 対応のグラフィカルなクライアントツール をそのまま利用できます。

以下では、pgAdmin III を例にグラフィカルクライアントツールの使用方法を説明します。

#### pgAdmin III

**pgAdmin III** は **PostgreSQL** の **GUI** クライアントで、**HybridDB for PostgreSQL** へ直接接 続できます。 **HybridDB for PostgreSQL.** 詳細については、『*pgAdmin* 公式サイト』をご参照 ください。

**pgAdmin III 1.6.3** は『*PostgreSQL* 公式サイト』からダウンロードできます。 **pgAdmin III 1.6.3** は Windows、MacOS、Linuxなどさまざまプラットフォームをサポートしています。

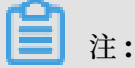

**AnalyticDB for PostgreSQL**は **PostgreSQL 8.2** と互換性があるため、**pgAdmin** もそれに 対応するバージョンのものを使用する必要があります。 **pgAdmin III 1.6.3** またはそれ以前の バージョンのものをご使用ください。

手順

- 1. pgAdmin III 1.6.3 またはそれ以前のバージョンをダウンロードしてインストールします。
- [ファイル]、[サーバーの追加] を選択し、 File > Add Server[新しいサーバーの登録] ページ を開きます。

3. 次の図のとおりに [プロパティ] を入力します。

|                | New Server Registration                                  |  |  |  |  |  |  |
|----------------|----------------------------------------------------------|--|--|--|--|--|--|
| Properties     |                                                          |  |  |  |  |  |  |
| Name           | test.gpdb.rds.aliyuncs.com<br>test.gpdb.rds.aliyuncs.com |  |  |  |  |  |  |
| Host           |                                                          |  |  |  |  |  |  |
| Port           | 3432 SSL disable                                         |  |  |  |  |  |  |
| Maintenance DB | postgres                                                 |  |  |  |  |  |  |
| Username       | myuser                                                   |  |  |  |  |  |  |
| Password       | •••••                                                    |  |  |  |  |  |  |
| Store password |                                                          |  |  |  |  |  |  |
| Restore env?   |                                                          |  |  |  |  |  |  |
| DB restriction |                                                          |  |  |  |  |  |  |
| Service        |                                                          |  |  |  |  |  |  |
| Connect now    |                                                          |  |  |  |  |  |  |
| ?              | Cancel OK                                                |  |  |  |  |  |  |

4. [OK] をクリックして AnalyticDB for PostgreSQL データベースに接続します。

コマンドラインツール

下記のようなコマンドラインツールを使用して AnalyticDB for PostgreSQL インスタンスの データベースに接続することもできます。

psql

psql は、Red Hat Enterprise Linux (RHEL) 6、RHEL 7、CentOS 6、CentOS 7 の AnalyticDB for PostgreSQL 向けの一般的なコマンドラインクライアントツールです。 Alibaba Cloud は、解凍後すぐに使えるソフトウェアパッケージの圧縮ファイルを提供してい ます。

- ・RHEL 6 または CentOS 6 プラットフォーム用は、ダウンロードをクリックして下さい。
- ・ RHEL 7 または CentOS 7 プラットフォーム用は、ダウンロードをクリックして下さい。

他の Linux プラットフォームについては、ソースコードをダウンロードし、コンパイルとインス トールを行って下さい。コンパイル方法は次のとおりです。 1. ソースコードを入手するには、次の2通りの方法があります。

・git ディレクトリを入手する (git がインストールされていることをご確認ください)。git tool).

git clone https://github.com/greenplum-db/gpdb.git
cd gpdb
git checkout 5d870156

・ コードを直接ダウンロードする

wget https://github.com/greenplum-db/gpdb/archive/5d87015609 abd330c68a5402c1267fc86cbc9e1f.zip unzip 5d87015609abd330c68a5402c1267fc86cbc9e1f.zip cd gpdb-5d87015609abd330c68a5402c1267fc86cbc9e1f

2. コードのコンパイルやソフトウェアのインストールには、GCC などのコンパイラーが必要で

### す software.

```
./configure
make -j32
make install
```

インストール完了後、psqlのパスは次のようになります。

psql: `/usr/local/pgsql/bin/psql`

上記ディレクトリに移動して psql を実行すると、AnalyticDB for PostgreSQL インスタンスのデータベースに接続できます。 手順は次のとおりです。

- 1. 以下のいずれかの方法でデータベースに接続します。
  - 接続文字列

psql "host=yourgpdbaddress.gpdb.rds.aliyuncs.com port=3432 dbname= postgres user=gpdbaccount password=gpdbpassword"

・パラメータの指定

psql -h yourgpdbaddress.gpdb.rds.aliyuncs.com -p 3568 -d postgres -U gpdbaccount

パラメータの説明

- -h:ホストアドレスを指定します。
- -**p:**ポート番号を指定します。
- -d: データベースを指定します (デフォルトのデータベースは postgres です)。
- -U: 接続ユーザーを指定します。

その他のパラメータについては、 psql-- help を実行すると参照できます。 また、 psql プロンプトで \? を実行すると、サポートされている psql のコマンドを表示できます。

 パスワードを入力して psql シェルインターフェイスに入ります。 psql シェル は次のように 表示されます。

postgres=>

リファレンス

- ・ Greenplum psql の詳細な使用方法については、psql をご参照ください。
- PostgreSQL の psql コマンドも使用できますが、細かい使い方が異なることにご注意ください。
   詳細については、『PostgreSQL 8.3.23 Documentation psql』をご参照ください。

#### JDBC

JDBC を使用して AnalyticDB for PostgreSQL インスタンスのデータベースに接続することが できます。 ツールの入手方法は 2 通りあります。

- 『PostgreSQL JDBC Driver』をクリックして PostgreSQL 公式ウェブサイトから JDBC をダウンロードします。使用前に、ダウンロードした JDBC をクラス変数 CLASSPATH に追加します。
- Greenplum 公式サイトのツールパッケージを使用します。詳細については、『Greenplum Database 4.3 Connectivity Tools for UNIX』をご参照ください。

以下にコード例を参考として示します。適宜変更の上、ご使用ください。

コード例

```
import java.sql.Connection;
import java.sql.DriverManager;
import java.sql.ResultSet;
import java.sql.SQLException;
import java.sql.Statement;
public class gp conp (
public class gp_conn {
    public static void main(String[] args) {
         try {
              Class.forName("org.postgresql.Driver");
              Connection db = DriverManager.getConnection("jdbc:
postgresql://mygpdbpub.gpdb.rds.aliyuncs.com:3432/postgres","mygpdb","
mygpdb");
              Statement st = db.createStatement();
              ResultSet rs = st.executeQuery("select * from gp_segment
_configuration;");
              while (rs.next()) {
                  System.out.print(rs.getString(1));
                                                 ")
                  System.out.print("
                  System.out.print(rs.getString(2));
                                                 ")
                  System.out.print("
                  System.out.print(rs.getString(3));
                                                 ")
                  System.out.print("
                  System.out.print(rs.getString(4));
                  System.out.print("
                  System.out.print(rs.getString(5));
                  System.out.print("
                                                  ")
                  System.out.print(rs.getString(6));
                                                 ");
                  System.out.print("
                  System.out.print(rs.getString(7));
                                                 ");
                  System.out.print("
                  System.out.print(rs.getString(8));
                  System.out.print("
                                                  ");
                  System.out.print(rs.getString(9));
                  System.out.print("
                                                  ");
                  System.out.print(rs.getString(10));
                                                 ");
                  System.out.print("
                  System.out.println(rs.getString(11));
              }
              rs.close();
              st.close();
         } catch (ClassNotFoundException e) {
              e.printStackTrace();
         } catch (SQLException e) {
              e.printStackTrace();
         }
    }
}
```

詳細は、『PostgreSQL JDBC Interface』をご参照ください。

### Python

Python を使って AnalyticDB for PostgreSQL インスタンスのデータベースに接続することも できます。 Python は psycopg2 ライブラリを使って Greenplum とPostgreSQL に接続しま す。ツールの使用手順は次のとおりです。

- 1. psycopg2 をインストールします。 CentOS では、3 種類の方法があります。
  - yum -y install python-psycopg2を実行します。
  - pip install psycopg2 を実行します。
  - ソースコードからインストールします。

```
yum install -y postgresql-devel*
wget http://initd.org/psycopg/tarballs/PSYCOPG-2-6/psycopg2-2.6.
tar.gz
tar xf psycopg2-2.6.tar.gz
cd psycopg2-2.6
python setup.py build
sudo python setup.py install
```

2. インストール完了後、環境変数 PYTHONPATH を設定してから使用します。例:

```
import psycopg2
sql = 'select * from gp_segment_configuration;'
conn = psycopg2.connect(database='gpdb', user='mygpdb', password='
mygpdb', host='mygpdbpub.gpdb.rds.aliyuncs.com', port=3432)
conn.autocommit = True
cursor = conn.cursor()
cursor.execute(sql)
rows = cursor.fetchall()
for row in rows:
        print row
conn.commit()
conn.close()
```

次のような結果が返されます。

```
(1, -1, 'p', 'p', 's', 'u', 3022, '192.168.2.158', '192.168.2.158',
None, None)
(6, -1, 'm', 'm', 's', 'u', 3019, '192.168.2.47', '192.168.2.47',
None, None)
(2, 0, 'p',
            'p', 's', 'u', 3025, '192.168.2.148', '192.168.2.148',
3525, None)
(4, 0, 'm',
            'm', 's', 'u', 3024, '192.168.2.158', '192.168.2.158',
3524, None)
(3, 1, 'p',
            'p', 's', 'u', 3023, '192.168.2.158', '192.168.2.158',
3523, None)
(5, 1, 'm',
            'm', 's', 'u', 3026, '192.168.2.148', '192.168.2.148',
3526, None)
```

libpq

libpq は PostgreSQL データベースの C 言語インターフェイスです。 C 言語のプログラ ムから libpq を使ってPostgreSQL データベースにアクセスし、操作することができま す。Greenplum or または PostgreSQL をインストールすると、*lib* ディレクトリに静的ライブ ラリと動的ライブラリが格納されています。

・ 関連する事例については、 『*libpq Example Programs*』をご参照ください。

 libpqの詳細については、『PostgreSQL 9.4 Documentation - Chapter 31. libpq - C Library』をご 参照ください。

**ODBC** 

PostgreSQL ODBC は、LGPL (GNU Lesser General Public License) プロトコルに基づく

オープンソース版です。『PostgreSQL公式ウェブサイト』からダウンロードできます。

手順

1. ドライバをインストールします。

yum install -y unixODBC.x86\_64
yum install -y postgresql-odbc.x86\_64

2. ドライバの設定を確認します。

```
cat /etc/odbcinst.ini
# Example driver definitions
# Driver from the postgresql-odbc package
# Setup from the unixODBC package
[Postgress]
Description
Driver
[PostgreSQL]
                 = ODBC for PostgreSQL
                 = /usr/lib/psqlodbcw.so
             /usr/lib/libodbcpsqlS.so
= /usr/lib64/psqlodbcw.so
= /usr/lib64/libodb
                 = /usr/lib/libodbcpsqlS.so
Driver64
                 = /usr/lib64/libodbcpsqlS.so
Setup64
FileUsage
                 = 1
# Driver from the mysql-connector-odbc package
# Setup from the unixODBC package
[MySQL]
[MySQL]
Description
Driver
                 = ODBC for MySQL
                 = /usr/lib/libmyodbc5.so
                 = /usr/lib/libodbcmyS.so
Setup
Driver64
Setup64
                 = /usr/lib64/libmyodbc5.so
                 = /usr/lib64/libodbcmyS.so
FileUsage
                  = 1
```

3. 次のコードのように DSN を設定します。 コード中の \*\*\*\* の部分を、実際の接続情報に変更

```
してください。
```

```
[mygpdb]
Description = Test to gp
Driver = PostgreSQL
Database = ****
Servername = ****.gpdb.rds.aliyuncs.com
UserName = ****
Password = ****
Port = ****
ReadOnly = 0
```

4. 接続のテスト

```
echo "select count(*) from pg_class" | isql mygpdb
+-----+
```

Connected!

| so<br>  he<br>  qu | ql-statement<br>elp [tablename]<br>uit |      |          |
|--------------------|----------------------------------------|------|----------|
| +<br>SQL>          | <pre>&gt; select count(*)</pre>        | from | pg_class |
| cc                 | ount                                   |      |          |
| 38                 | 38                                     |      |          |
| SQLF<br>1 rc       | RowCount returns 1<br>ows fetched      |      |          |

- 5. ODBC がインスタンスに接続されたら、アプリケーションを ODBC に接続します。 詳細
  - は、『PostgreSQL ODBC driver』と『psqlODBC HOWTO C#』をご参照ください。

### Windows およびその他のプラットフォーム

『*Pivotal Greenplum Client*』から、**Windows** やその他のプラットフォーム用のクライアントツー ルをダウンロードできます。

### リファレンス

- Pivotal Greenplum 公式文書
- PostgreSQL psql ODBC
- ・ PostgreSQL ODBC のコンパイル
- ・ Greenplum ODBC のダウンロード
- ・ Greenplum JDBC のダウンロード